# Université Paris Nanterre

## **RECRUTEMENT DES ATER**

#### Direction des Ressources Humaines Service du Personnel Enseignant

# **GUIDE D'UTILISATION DE L'APPLICATION SOLEIL**

Vous souhaitez candidater pour un recrutement en qualité d'ATER à l'Université Paris Nanterre.

L'inscription et le dépôt du dossier de candidature s'effectuent par voie électronique, via l'application SOLEIL : https://soleil.parisnanterre.fr/

Vous devez suivre 3 étapes :

1<sup>ère</sup> étape : Créer un compte ;

 $2^{ime}$  étape : Créer une ou des candidatures ;

3<sup>ème</sup> étape : Pour chaque candidature créée, déposer un curriculum vitae et une lettre de motivation.

## ATTENTION

Les formats de documents autorisés sont les suivants : Word (.doc), Excel (.xls), Open Office (.odt ou .ods), Adobe (.pdf) et zip (.zip)

➤ La taille de chaque pièce est limitée à 5 Mo

## RAPPEL

> Toute candidature déposée par une autre voie que l'application SOLEIL sera irrecevable.

> Tout document déposé au-delà de la date de clôture des inscriptions sera irrecevable.

> Tout dossier incomplet au-delà de la date de clôture des inscriptions sera irrecevable.

Pour tout problème, merci d'adresser un mail à l'adresse soleil-ater@liste.parisnanterre.fr

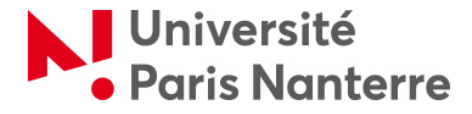

#### **Bienvenue sur l'application SOLEIL**

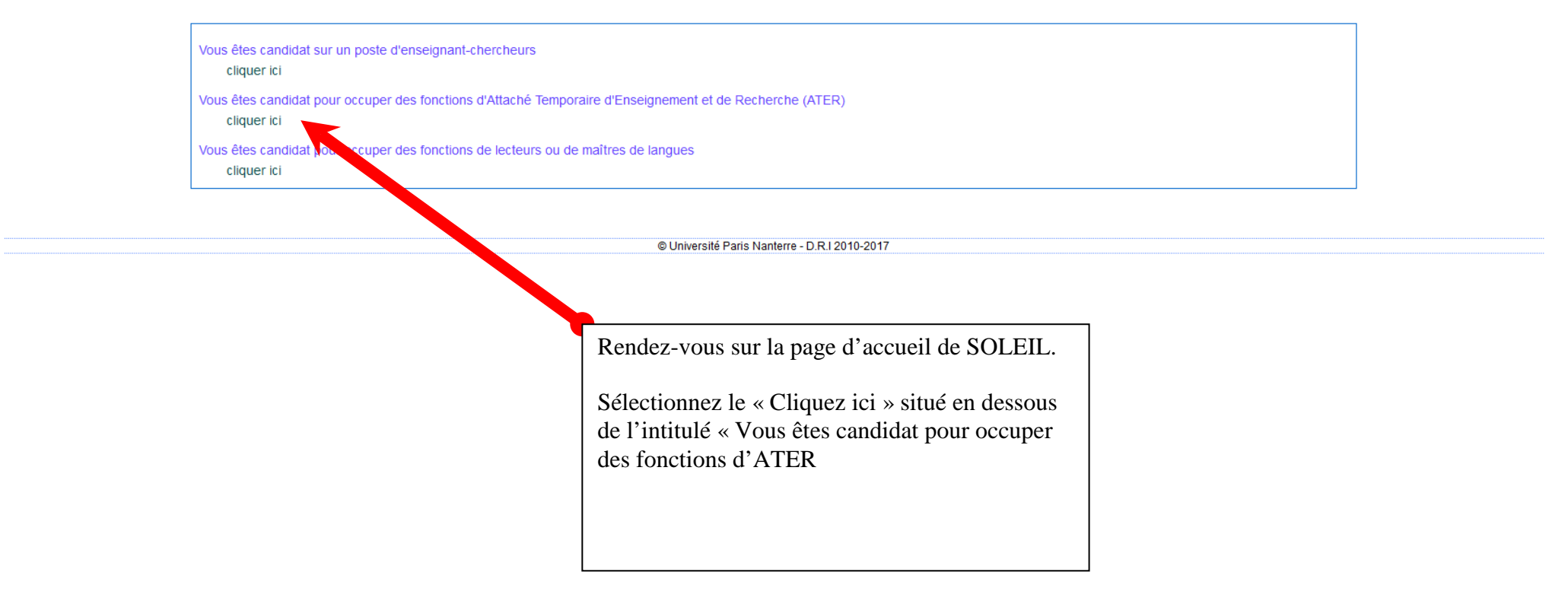

Accueil 🟠

| /soleil.parisnanterre.fr/ater/info                                                                       | rmations.do?event=init                                                                                                    |                                                                                                    | 🖾 C 🔍 Rechercher                                                                                                    | ☆ 自 🗣                                                     |
|----------------------------------------------------------------------------------------------------|----------------------------------------------------------------------------------------------------|----------------------------------------------------------------------------------------------------|----------------------------------------------------------------------------------------------------|-----------------------------------------------------------|
| s hôtels   Nouvel onglet 🕓                                                                               | Web Radio du goût > 💕 AMUE ∭ Uni                                                                                                    | iversité - Portail Ins 🕨 KSup - accueil 🕨 Harpège 🎐 Business                                                                                                    | Object 💩 SOLEILGestion 🔞 MEN - Portail Pléiade 🛞 Galaxie des gestionnai 📐                                                                                                    | UPN congés 🧕 GLPI - Nouveau tick                          |
| niversité<br>aris Nant                                                                                   | orro                                                                                                    |                                                                                                    | Application SOLEIL - ATER                                                                                                    |                                                           |
|                                                                                                    | ene                                                                                                    |                                                                                                    |                                                                                                    |                                                           |
| VOUS ÊTES CAN                                                                                            | IDIDAT POUR OCCUPER D                                                                                                    | ES FONCTIONS D'ATTACHÉ TEMPORA                                                                                                    | IRE D'ENSEIGNEMENT ET DE RECHERCHE (ATER)                                                                                                    | )                                                         |
| La candidature à un poste                                                                                | d'ATER à l'Université Paris Nanterre et le                                                                                                    | dépôt des pièces constituant votre dossier s'effectuent par voie (                                                                                                    | électronique via l'application SOLEIL, y compris pour les ATER actuellement en po                                                                                                    | oste sollicitaant le ;                                    |
| renouvellement de leur co                                                                                | ntrat                                                                                                    | · ·                                                                                                    |                                                                                                    |                                                           |
| 🔺 En créant votre can                                                                                    | didature, vous attestez sur l'honneur re                                                                                                    | emplir les conditions de recrutement et vous vous engag                                                                                                    | ez à fournir un certain nombre de pièces justificatives dans les délais qui                                                                                                    | i vous seront indiqués.                                   |
|                                                                                                    |                                                                                                    |                                                                                                    |                                                                                                    |                                                           |
|                                                                                                    |                                                                                                    |                                                                                                    |                                                                                                    |                                                           |
|                                                                                                    | CALENDRIER<br>Campagne ATER 2018                                                                                                    | Ouverture des inscriptions 1 février 2018 à 10h                                                                                                    | Fermeture des inscriptions<br>02 mars 2018 à 16 heures (heure de Paris)                                                                                                    |                                                           |
|                                                                                                    | CALENDRIER<br>Campagne ATER 2018                                                                                                    | Ouverture des inscriptions 1 février 2018 à 10h                                                                                                    | Fermeture des inscriptions<br>02 mars 2018 à 16 heures (heure de Paris)                                                                                                    |                                                           |
| Tout document d     Tout document d                                                                      | CALENDRIER<br>Campagne ATER 2018<br>éposé par une autre voie que l'applicat<br>éposé au-delà du 2 mars 2018 sera irre;                                                             | Ouverture des inscriptions          1 février 2018 à 10h         tion SOLEIL sera irrecevable.         cevable.                                                                                                    | Fermeture des inscriptions<br>02 mars 2018 à 16 heures (heure de Paris)                                                                                                    |                                                           |
| Tout document de     Tout document de     Tout document de     Tout docssier inco                        | CALENDRIER<br>Campagne ATER 2018<br>éposé par une autre voie que l'applicat<br>éposé au-delà du 2 mars 2018 sera irred<br>mplet au-delà du 2 mars 2018 sera irred                  | Ouverture des inscriptions           1 février 2018 à 10h           tion SOLEIL sera irrecevable.           cevable.           cevable.                                                                                                    | Fermeture des inscriptions<br>02 mars 2018 à 16 heures (heure de Paris)                                                                                                    |                                                           |
| Tout document di     Tout document di     Tout document di     Tout dossier inco SOLEIL - ATER: guide de | CALENDRIER<br>Campagne ATER 2018<br>éposé par une autre voie que l'applicat<br>éposé au-delà du 2 mars 2018 sera irrec<br>mplet au-delà du 2 mars 2018 sera irrec<br>l'utilisateur | Ouverture des inscriptions<br>1 février 2018 à 10h<br>tion SOLEIL sera irrecevable.<br>cevable.<br>cevable.                                                                                                    | Fermeture des inscriptions<br>02 mars 2018 à 16 heures (heure de Paris)                                                                                                    |                                                           |
| Tout document de     Tout document de     Tout docsier inco     SOLEIL - ATER: guide de                  | CALENDRIER<br>Campagne ATER 2018<br>éposé par une autre voie que l'applicat<br>éposé au-delà du 2 mars 2018 sera irrec<br>mplet au-delà du 2 mars 2018 sera irrec<br>'utilisateur  | Ouverture des inscriptions          1 février 2018 à 10h         tion SOLEIL sera irrecevable.         cevable.         cevable.         Continuer                                                                                                    | Fermeture des inscriptions<br>02 mars 2018 à 16 heures (heure de Paris)                                                                                                    |                                                           |
| Tout document de     Tout document de     Tout dossier inco SOLEIL - ATER: guide de                      | CALENDRIER<br>Campagne ATER 2018<br>éposé par une autre voie que l'applicat<br>éposé au-delà du 2 mars 2018 sera irrec<br>mplet au-delà du 2 mars 2018 sera irrec<br>l'utilisateur | Ouverture des inscriptions<br>1 février 2018 à 10h<br>tion SOLEIL sera irrecevable.<br>cevable.<br>cevable.<br>Continuer                                                                                                    | Fermeture des inscriptions<br>02 mars 2018 à 16 heures (heure de Paris)                                                                                                    |                                                           |
| Tout document de     Tout document de     Tout document de     Tout dossier inco SOLEIL - ATER: guide de | CALENDRIER<br>Campagne ATER 2018<br>éposé par une autre voie que l'applicat<br>éposé au-delà du 2 mars 2018 sera irrec<br>mplet au-delà du 2 mars 2018 sera irrec<br>l'utilisateur | Ouverture des inscriptions<br>1 février 2018 à 10h<br>tion SOLEIL sera irrecevable.<br>cevable.<br>cevable.<br>Continuer                                                                                                    | Fermeture des inscriptions<br>02 mars 2018 à 16 heures (heure de Paris)                                                                                                    |                                                           |
| Tout document de     Tout document de     Tout dossier inco SOLEIL - ATER: guide de                      | CALENDRIER<br>Campagne ATER 2018<br>éposé par une autre voie que l'applicat<br>éposé au-delà du 2 mars 2018 sera irrec<br>mplet au-delà du 2 mars 2018 sera irrec<br>l'utilisateur | Ouverture des inscriptions          1 février 2018 à 10h         tion SOLEIL sera irrecevable.         cevable.         cevable.         cevable.         A SAVOIR SUR SOLE                                                                                                    | Fermeture des inscriptions<br>02 mars 2018 à 16 heures (heure de Paris)                                                                                                    |                                                           |
| Tout document de     Tout document de     Tout dossier inco SOLEIL - ATER: guide de                      | CALENDRIER<br>Campagne ATER 2018<br>éposé par une autre voie que l'applicat<br>éposé au-delà du 2 mars 2018 sera irred<br>mplet au-delà du 2 mars 2018 sera irred<br>l'utilisateur | Ouverture des inscriptions          1 février 2018 à 10h         tion SOLEIL sera irrecevable.         cevable.         cevable.         cevable.         Continuer         A SAVOIR SUR SOLEI         • Le volume de chaque pièce e         6 formats de document autorisés sont : Word (.doc), Excel (.xls)         • L'astérisque rouge signale les                                                                                                    | Fermeture des inscriptions         02 mars 2018 à 16 heures (heure de Paris)         EIL         st limité à 5 Mo.         ). Open Office (.odt ou .ods), Adobe (.c.) <sup>e</sup> et zip (.zip).         pièces obligatoires.                          |                                                           |
| Tout document de     Tout document de     Tout docsier inco SOLEIL - ATER: guide de                      | CALENDRIER<br>Campagne ATER 2018<br>éposé par une autre voie que l'applicat<br>éposé au-delà du 2 mars 2018 sera irred<br>mplet au-delà du 2 mars 2018 sera irred<br>l'utilisateur | Ouverture des inscriptions         1 février 2018 à 10h         tion SOLEIL sera irrecevable.         cevable.         etacevable.                                                                                                    | EIL<br>It imité à 5 Mo.<br>), Open Office (.odt ou .ods), Adobe (.ove. et zip (.zip).<br>pièces obligatoires.<br>Vous êtes maint                                                                                                    | tenant sur la page                                        |
| Tout document de     Tout document de     Tout dossier inco SOLEIL - ATER: guide de                      | CALENDRIER<br>Campagne ATER 2018<br>éposé par une autre voie que l'applicat<br>éposé au-delà du 2 mars 2018 sera irred<br>mplet au-delà du 2 mars 2018 sera irred<br>l'utilisateur | Ouverture des inscriptions          1 février 2018 à 10h         tion SOLEIL sera irrecevable.         cevable.         cevable. </td <td>EIL<br/>Permeture des inscriptions<br/>02 mars 2018 à 16 heures (heure de Paris)<br/>EIL<br/>est limité à 5 Mo.<br/>), Open Office (.odt ou .ods), Adobe (.c.)<sup>e</sup> et zip (.zip).<br/>pièces obligatoires.<br/>Vous êtes maint<br/>d'accueil de SO</td> <td>tenant sur la page<br/>LEIL-ATER.</td> | EIL<br>Permeture des inscriptions<br>02 mars 2018 à 16 heures (heure de Paris)<br>EIL<br>est limité à 5 Mo.<br>), Open Office (.odt ou .ods), Adobe (.c.) <sup>e</sup> et zip (.zip).<br>pièces obligatoires.<br>Vous êtes maint<br>d'accueil de SO     | tenant sur la page<br>LEIL-ATER.                          |
| Tout document de<br>Tout document de<br>Tout dossier inco<br>SOLEIL - ATER: guide de                     | CALENDRIER<br>Campagne ATER 2018<br>éposé par une autre voie que l'applicat<br>éposé au-delà du 2 mars 2018 sera irrec<br>mplet au-delà du 2 mars 2018 sera irrec<br>l'utilisateur | Ouverture des inscriptions          1 février 2018 à 10h         tion SOLEIL sera irrecevable.         cevable.         :sevable.            • Continuer             • Le volume de chaque pièce e          • Le volume de chaque pièce e          • L'astérisque rouge signale les p                                                                                                    | EIL<br>st limité à 5 Mo.<br>), Open Office (,odt ou .ods), Adobe (, vià et zip (.zip).<br>pièces obligatoires.<br>Vous êtes maint<br>d'accueil de SO                                                                                                    | tenant sur la page<br>DLEIL-ATER.                         |
| Tout document de     Tout document de     Tout dossier inco SOLEIL - ATER: guide de                      | CALENDRIER<br>Campagne ATER 2018<br>éposé par une autre voie que l'applicat<br>éposé au-delà du 2 mars 2018 sera irred<br>mplet au-delà du 2 mars 2018 sera irred<br>l'utilisateur | Ouverture des inscriptions          1 février 2018 à 10h         tion SOLEIL sera irrecevable.         cevable.         cevable.         cevable.         Continuer         A SAVOIR SUR SOLE         • Le volume de chaque pièce e         i formats de document autorisés sont : Word (.doc), Excel (.xls)         • L'astérisque rouge signale les piece                                                                                                    | EL<br>Permeture des inscriptions<br>02 mars 2018 à 16 heures (heure de Paris)<br>EL<br>est limité à 5 Mo.<br>), Open Office (.odt ou .ods), Adobe (.ove et zip (.zip).<br>pièces obligatoires.<br>Vous êtes maint<br>d'accueil de SO<br>Prenez connaiss | tenant sur la page<br>DLEIL-ATER.<br>sance des informatio |

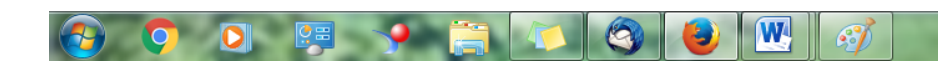

19/12/2

# <u>1 – CREER UN COMPTE</u>

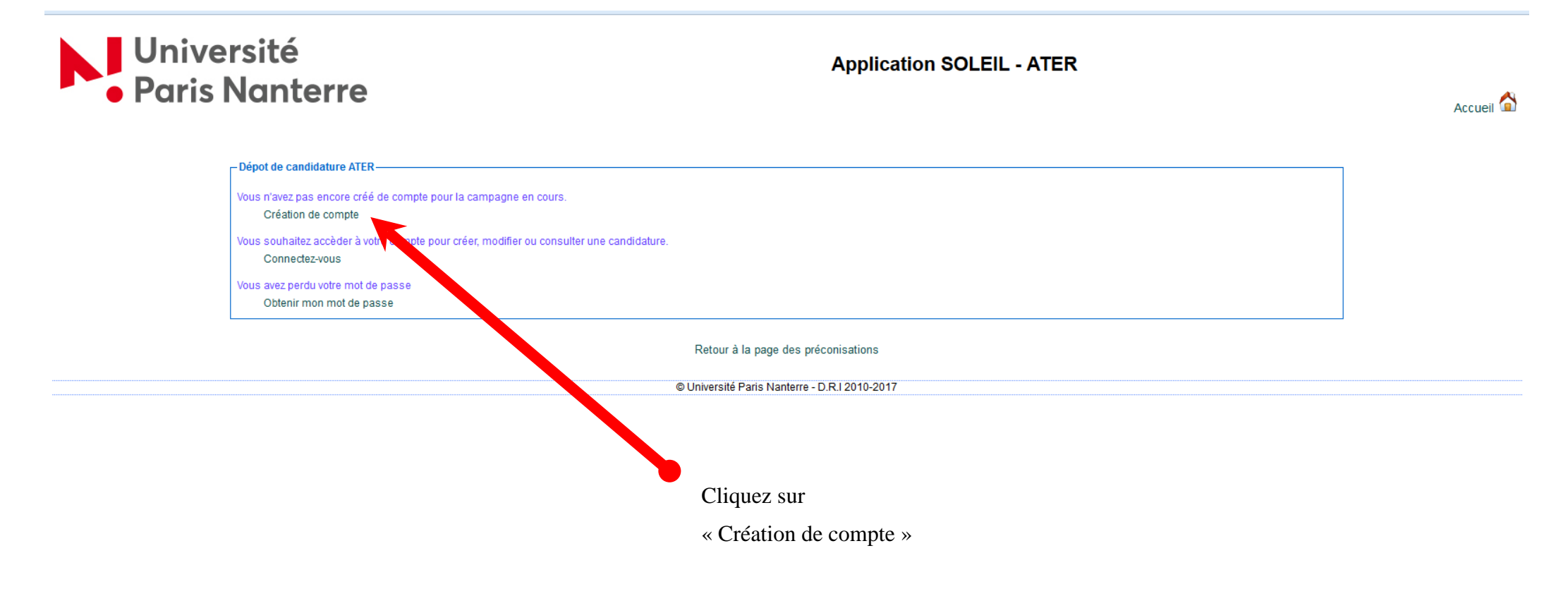

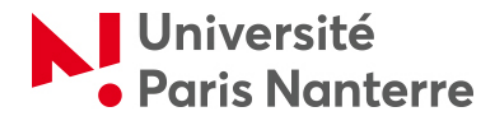

## Profil du candidat

|--|

| Profil | Gestion mot de passe   | Candidature |                                               |                              |
|--------|------------------------|-------------|-----------------------------------------------|------------------------------|
|        |                        |             | Modifier le mot de passe $$ $$                |                              |
|        | Adresse email          | v           | nercier@u-paris10.fr                          |                              |
|        | Civilité               | N           | ademoiselle                                   |                              |
|        | Nom patronymique       | Т           | ESTS                                          |                              |
| No     | om d'usage ou marit    | al          |                                               |                              |
|        | Prénom                 | Т           | EST                                           |                              |
|        | Date de naissance      | 2           | 8/01/1988                                     |                              |
|        | Lieu de naissance      | p           | aris                                          |                              |
|        | Nationalité            | F           | rançaise                                      |                              |
|        | Adresse *              |             | ue de la victoire                             |                              |
|        |                        | -           |                                               |                              |
|        |                        |             |                                               |                              |
|        | Code postal *          |             | 5000 ou Code postal étranger                  |                              |
|        | Ville *                | 1           | aris                                          |                              |
|        | Pays ou DOM-TOM *      | Į.          | RANCE                                         |                              |
|        | N° téléphone *         | 8           | 140977420                                     |                              |
| Sit    | uation professionne    | lle         |                                               |                              |
|        | Lieu d'exercice        |             |                                               |                              |
| Vi     | ille ou pays d'exercic | e           |                                               | Saisissaz las informations   |
|        |                        |             | ✓ Valider                                     | demandées.                   |
|        |                        |             | © Université Paris Nanterre - D.R.I 2010-2017 | L'astérisque rouge signal le |

Cliquez ensuite sur « Valider »

| Profil Gestion mot de passe Candidate<br>Veuillez retenir votre numéro ATI<br>l'application Soleil. Votre mot de | ure<br>ER 10001520, il vous permettera de vous co<br>passe vous sera envoyé à l'adresse mail in | nnecter par la suite sur le site de<br>ndiquée dans votre profil. |                               |
|----------------------------------------------------------------------------------------------------|-------------------------------------------------------------------------------------------------|-------------------------------------------------------------------|-------------------------------|
| Adresse email                                                                                                    | virginie.mercier@u-paris10.fr                                                                   | Modifier le mot de passe 🕅                                        |                               |
| Civilité *                                                                                                    | 🔘 Monsieur 🔘 Madame 🔘 Mademoiselle                                                              |                                                                   |                               |
| Nom patronymique *                                                                                               | TEST                                                                                            |                                                                   |                               |
| Nom d'usage ou marital                                                                                           |                                                                                                 |                                                                   |                               |
| Prénom *                                                                                                    | TEST                                                                                            |                                                                   |                               |
| Date de naissance *                                                                                              | 01/02/1982                                                                                      |                                                                   |                               |
| Lieu de naissance *                                                                                              | RENNES                                                                                          |                                                                   |                               |
| Nationalité *                                                                                                    | Française                                                                                       |                                                                   | Votro compte est maintenent   |
| Adresse *                                                                                                    | 200 avenue de la République                                                                     |                                                                   | créé.                         |
|                                                                                                    |                                                                                                 |                                                                   | Votre numéro de compte vous   |
| Code postal *                                                                                                    | 92000 ou Code postal étranger                                                                   |                                                                   | est communiqué, il doit être  |
| Ville *                                                                                                    | NANTERRE                                                                                        |                                                                   | soigneusement conservé.       |
| Pays ou DOM-TOM *                                                                                                | FRANCE                                                                                          | •                                                                 | Vous allez maintenant recevoi |
| N° téléphone *                                                                                                   | 0140977191                                                                                      |                                                                   | un mail à l'adresse que vous  |
| Situation professionnelle                                                                                        | ADAENES                                                                                         |                                                                   | avez indiquée.                |

<u>Fichier</u> Édition <u>Affichage</u> Aller à <u>M</u>essages É<u>v</u>ènements et tâches <u>O</u>utils <u>?</u>

#### 📩 Relever 🔻 😿 Écrire 💌 🗭 Chat 👤 Adresses 🛛 🗞 Étiquette 👻 🍸 Filtre rapide

De Application SOLEIL <no-reply@u-paris10.fr>☆

Sujet [SOLEIL]Création de compte Candidat ATER

Réponse à nomail@u-paris10.fr🏠

Pour virginie.mercier@parisnanterre.ff

Vous venez de créer votre compte ATER. Veuillez conserver les identifiants suivants: Numéro de candidat :10001565 Mot de passe suivant : 71c0dc63

Université Paris Nanterre 200 avenue de la république 92000 Nanterre

N'ESSAYEZ PAS DE REPONDRE A CE MESSAGE. IL A ETE GENERE PAR UN SERVEUR.

Notre nouveau nom "UNIVERSITE PARIS NANTERRE" s'applique maintenant sur nos messageries professionnelles : "@u-paris10.fr" devient "@parisnanterre.fr". Nous vous remercions d'utiliser cette nouvelle adresse. Rechercher <Ctrl+K>

👆 Répondre 🛛 🦘 Répondre à tous 🔻 🔿 Transfé

Ce mail vous rappelle votre numéro de compte, et vous communique votre mot de passe.

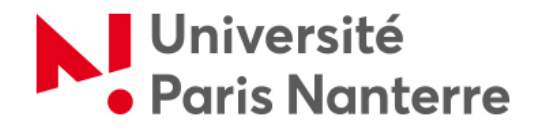

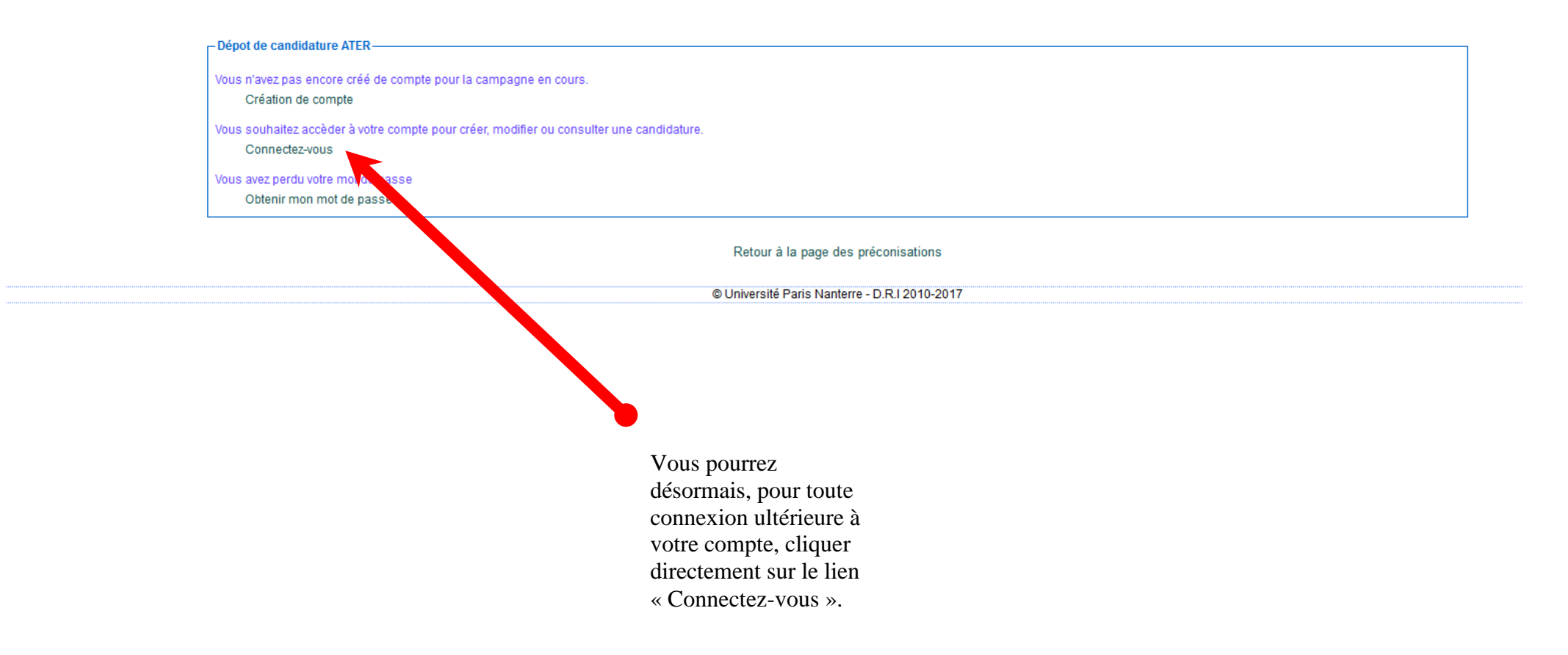

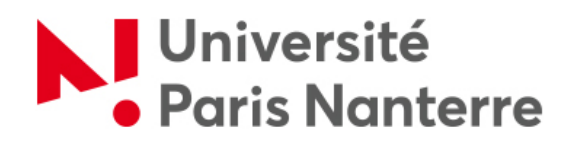

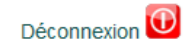

| Profil Gestion mot de passe Candidature                                                                                                    |                                           |
|----------------------------------------------------------------------------------------------------|-------------------------------------------|
| Les astérisques signalent les documents obligatoires, à déposer avant de pouvoir déposer tout autre document. Une fois déposés, ils ne peuvent être ni retirés, ni modifiés, sauf<br>dans le cas d'une candidature à l'état non conforme.<br>Le dépôt d'un document s'effectue comme suit :                                                                           |                                           |
| <ol> <li>Cliquer sur « Parcourir » pour choisir un fichier,</li> <li>Puis cliquer sur « Ajouter le document », l'intitulé du document apparaît alors sur l'application avec la possibilité de le retirer,</li> <li>Recommencer autant de fois que voulu, puis cliquer sur « Valider » pour que l'ensemble des documents retenus solent déposés sur SOLEIL.</li> </ol> |                                           |
| A noter : les formats de document acceptés sont .doc, .docx, .xls, .xlsx, .ods, .odt, (traitement de texte et tableur), .rtf, .txt, .zip et .pdf.<br>La taille autorisée par fichier est de 5 Mo maximum                                                                                                    |                                           |
| Saisie d'une candidature                                                                                                    | Votre compte est créé vous êtes connecté. |
| © Université Paris Ouest Nanterre La Défense - C.R.I 2010-2014                                                                                                    | Pour créer une<br>candidature :           |

Puis cliquez sur la flèche descendante.

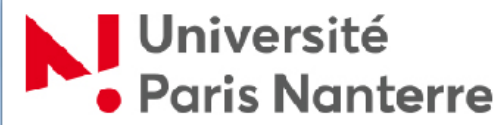

|                                        |                                                                                                    |                                                                     | C                                                                                                    | éconnexion |
|----------------------------------------|----------------------------------------------------------------------------------------------------|---------------------------------------------------------------------|----------------------------------------------------------------------------------------------------|------------|
| Profil                                 | Gestion mot de passe                                                                                    | Candidature                                                         |                                                                                                    |            |
| Les astéri<br>dans le ca<br>Le dépôt ( | sques signalent les documents<br>is d'une candidature à l'état non<br>d'un document s'effectue comm     | obligatoires, à dépo<br>conforme.<br>ne suit :                      | ser avant de pouvoir déposer tout autre document. Une fois déposés, ils ne peuvent être ni retirés, ni modifiés, sa                                                       | auf        |
| 1.<br>2.<br>3.                         | Cliquer sur « Parcourir » pour ch<br>Puis cliquer sur « Ajouter le doc<br>Recommencer autant de fois qu | hoisir un fichier,<br>ument », l'intitulé d<br>ue voulu, puis cliqu | u document apparaît alors sur l'application avec la possibilité de le retirer,<br>er sur « Valider » pour que l'ensemble des documents retenus soient déposés sur SOLEIL. |            |
| A noter :<br>La taille a               | les formats de document acce<br>utorisée par fichier est de 5 Mo                                        | eptés sont .doc, .d<br>maximum                                      | locx, .xls, .xlsx, .ods, .odt, (traitement de texte et tableur), .rtf, .txt, .zip et .pdf.                                                                                |            |
| Si vou<br><u>en ta</u>                 | s avez le double stat<br>nt que fonctionnaire                                                           | tut de fonctio                                                      | onnaire et d'étudiant titulaire ou non du doctorat, <u>vous devez candidater</u>                                                                                          |            |
| Sais                                   | ie d'une candidature                                                                                    | <b>†</b>                                                            |                                                                                                    |            |
|                                        | Section CNU                                                                                             | C                                                                   | hoisissez dans la liste 🔹                                                                                                    |            |
|                                        |                                                                                                    | Fonctionnaire                                                       | , titulaire ou stagiaire appartenant à un corps de catégorie A                                                                                                    |            |
| 0                                      | inscrit en vue de la prépa                                                                              | aration du doct                                                     | orat ou de l'H.D.R.                                                                                                    |            |
| 0                                      | s'engageant à se préser                                                                                 | nter à un conco                                                     | urs de recrutement de l'enseignement supérieur                                                                                                    |            |
|                                        |                                                                                                    | E                                                                   | nseignant ou chercheur de nationalité étrangère                                                                                                    |            |
| )<br>rect                              | ayant exercé des fonction<br>nerche pendant au moins                                                    | ns d'enseignei<br>s 2 ans, titulair                                 | nent ou de recherche dans un établissement étranger d'enseignement supérieur ou de<br>es d'un doctorat.                                                                   |            |
|                                        |                                                                                                    |                                                                     | Etudiant                                                                                                    |            |
| 0                                      | n'ayant pas achevé son (                                                                                | doctorat et don                                                     | t le directeur de thèse atteste que la thèse peut être soutenue dans un délai d'1 an.                                                                                     |            |
|                                        |                                                                                                    |                                                                     | Titulaire d'un doctorat ou d'une HDR                                                                                                    |            |
| 0                                      | s'engageant à se préser                                                                                 | nter à un conco                                                     | urs de recrutement de l'enseignement supérieur                                                                                                    |            |
|                                        |                                                                                                    | В                                                                   | énéficiez-vous actuellement d'un contrat d'ATER<br>à l'Université Paris Ouest ?<br>O oui O non                                                                            |            |

Sélectionnez dans le menu déroulant la section au titre de laquelle vous souhaitez candidater,

Cochez le type de candidature correspondant à votre situation.

cochez oui ou non à la question sur le renouvellement

Enfin, validez.

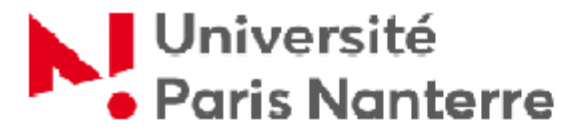

#### **Candidature ATER**

| rofii Gestion mot de passe Candidature                                                                                                    |                                                                                                    |
|----------------------------------------------------------------------------------------------------|----------------------------------------------------------------------------------------------------|
| VOUS CANDIDATEZ SOUS LE STATUT DE                                                                                                    |                                                                                                    |
| Fonctionnaire titulaire ou stagiaire de catégorie A,<br>inscrit en vue de la préparation du Doctorat ou de l'HDR                                                                                                    |                                                                                                    |
| CONDITIONS DE RECEVABILITE<br>Peuvent être recrutés en qualité d'ATER les fonctionnaires titulaires et stagiaires de catégorie A de l'Etat, des<br>collectivités territoriales ou d'un établissement public en dépendant, inscrits en vue de la préparation du<br>doctorat ou d'une habilitation à diriger des recherches.                                                                                                    | Un écran intermédiaire vous<br>rappelle, selon le type de<br>candidature sélectionné, les<br>conditions à remplir et les |
| Ces candidats peuvent exercer les fonctions d'ATER pendant une durée maximum de 4 ans , quelle que soit<br>la quotité de recrutement.                                                                                                    | pièces qui seront à fournir le échéant.                                                                                  |
| En créant votre candidature sur SOLEIL, vous attestez sur l'honneur remplir ces conditions.                                                                                                    |                                                                                                    |
| PIECES A FOURNIR<br>Anrès création de votre candidature yous dénoserez, via l'application, SQLEIL et avant la date de clôture                                                                                                    | Lisez attentivement ces                                                                                                  |
| des inscriptions:                                                                                                    |                                                                                                    |
| <ul> <li>copie de votre pièce d'identité ou de votre paseport en cours de validité</li> <li>un curriculum vitae détaillé (liste des travaux et articles);</li> <li>une lettre de motivation.</li> </ul>                                                                                                    | En cochant cette case puis en validant votre candidature :                                                               |
| <ul> <li>document attestant de l'appartenance à un corps de fonctionnaire de catégorie A (arrêté ministérie) ou rectoral);</li> <li>justificatif de l'inscription en vue de la préparation du Doctorat ou de l'HDR :         <ul> <li>o certificat de scolarité ou copie recto-verso de la carte d'étudiant pour l'arrue en cours,</li> <li>o que engagement sur l'honneur à s'inscrire l'année suivante ;</li> </ul> </li> </ul> | ⇒ vous attestez sur<br>l'honneur remplir les                                                                             |
| <ul> <li>déclaration sur l'honneur concernant l'exercice de fonctions d'était.</li> <li>Des formulaires types sont disponibles sur le site laterate de l'Université (Rubrique L'Université &gt; Travailler à</li> </ul>                                                                                                    | conditions de                                                                                                    |
| l'Université > Recrutement > Personnel Ensert au > ATER).                                                                                                    |                                                                                                    |
| L'obtention de certains doernants pouvant demander un délai, il est recommandé de les réunir dès maintenant.                                                                                                    | ➡ vous vous engagez, er cas de sélection de vo                                                                           |
| atteste sur l'honneur remplir les conditions ci-dessus et m'engage à fournir ultérieurement les pièces justificatives qui pourront m'être demandées                                                                                                    | candidature, à fournir<br>ultérieurement et dans                                                                         |
| Valider                                                                                                    | les délais qui vous                                                                                                    |
|                                                                                                    | seront indiqués les                                                                                                    |
| C Université Paris Ouest Nanterre La Défense - C.R.I 2010-2014                                                                                                    | pièces justificatives                                                                                                    |
|                                                                                                    | nécessaires.                                                                                                    |

Déconnexion 🛈

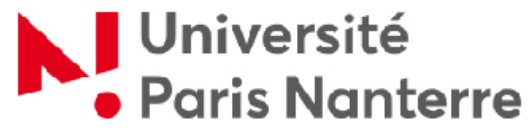

| Profil Gestion mot de passe Candidat                                                                                                    | uresssssss                                                                                                    |                                        | Votre candidature apparaît<br>maintenant dans la « <b>Liste des</b><br>candidatures incomplètes ».                       |
|----------------------------------------------------------------------------------------------------|----------------------------------------------------------------------------------------------------|----------------------------------------|----------------------------------------------------------------------------------------------------|
| Référence poste                                                                                                    | Section                                                                                                    | Action                                 |                                                                                                    |
| A001                                                                                                    | 01 - Droit privé et sciences criminelles                                                                                                    | × ×                                    |                                                                                                    |
| Puls cliquer sur « Ajouter le document », l'intituité d     Recommencer autant de fois que voulu, puls clique noter : les formats de document acceptés sont .doc, .d taille autorisée par fichier est de 2 Mo maximum | u document apparaît alors sur l'application avec la possibilité de le retire<br>sur « Vallder » pour que l'ensemble des documents retenus solent dépu<br>ocx, xiis, xiisx, .ods, .odt, (traitement de texte et tableur), .rtf, .txt | r,<br>sés sur SOLEIL.<br>vt.pdf.       | Le premier vous permet<br>d'accéder au détail de votre<br>candidature et de déposer les<br>pièces constitutives de votre |
| Section CNU                                                                                                    | Choisissez dans la liste                                                                                                    | •                                      | dossier.                                                                                                    |
| Fonctio                                                                                                    | nnaire, titulaire ou stagiaire appartenant à un corps                                                                                                    | de catégorie A                         |                                                                                                    |
| 🔘 inscrit en vue de la préparation du d                                                                                                    | octorat ou de l'H.D.R.                                                                                                    |                                        | Le second, la croix rouge, vous                                                                                          |
| 🔘 s'engageant à se présenter à un con                                                                                                    | cours de recrutement de l'enseignement supérieur                                                                                                    |                                        | permet de supprimer votre                                                                                                |
|                                                                                                    | Enseignant ou chercheur de nationalité étrangè                                                                                                    | e                                      | candidature si vous avez                                                                                                 |
| ayant exercé des fonctions d'enseign<br>recherche pendant au moins 2 ans, titula                                                                                                    | ement ou de recherche dans un établissement étra<br>irres d'un doctorat.                                                                                                    | nger d'enseignement supérieur ou de    | commis une erreur dans le<br>choix de la section ou du type                                                              |
|                                                                                                    | Allocataire d'enseignement et de recherche                                                                                                    |                                        | de candidature.                                                                                                    |
| ayant œssé d'exercer ses fonctions d<br>recrutement de l'enseignement supérieu                                                                                                    | epuis moins d'1 an, titulaires d'un doctorat et s'eng<br>r.                                                                                                    | ageant à se présenter à un concours de | Cliquez sur le premier icône.                                                                                            |
|                                                                                                    |                                                                                                    |                                        |                                                                                                    |

#### <u>3 – DEPOSER LES PIECES CONSTITUTIVES DE VOTRE DOSSIER</u>

| Reference poste                                                                                                    | Section                                                                                                    |                                                                      | Action                                   |
|----------------------------------------------------------------------------------------------------|----------------------------------------------------------------------------------------------------|----------------------------------------------------------------------|------------------------------------------|
| S02-Droit public                                                                                                    | 02 - Droit public                                                                                           | 2 🗙                                                                  |                                          |
| astérisques signalent les documents obligatoires, à c<br>s le cas d'une candidature à l'état non conforme.                                                  | Jéposer avant de pouvoir déposer tout autre do                                                              | cument. Une fois déposés, ils ne                                     | peuvent être ni retirés, ni modifiés, sa |
| Cliquer sur « Parcourir » pour choisir un fichier,     Puis cliquer sur « Ajouter le document », l'intitul     Recommencer autant de fois que voulu, puis o | lé du document apparaît alors sur l'application a<br>liquer sur « Valider » pour que l'ensemble des d       | vec la possibilité de le retirer,<br>ocuments retenus soient déposés | sur SOLEIL.                              |
| ter : les formats de document acceptés sont .do<br>ille autorisée par fichier est de 5 Mo maximum                                                           | c, .docx, .xls, .xlsx, .ods, .odt, (traitement d                                                            | e texte et tableur), .rtf, .txt, .zip                                | et .pdf.                                 |
| vous avez le double statut de fon<br>n tant que fonctionnaire                                                                                               | ctionnaire et d'étudiant titulaiı                                                                           | e ou non du doctorat,                                                | vous devez candidater                    |
| àaisie d'une candidature 🕂 ———                                                                                                    |                                                                                                    |                                                                      |                                          |
| Détail de la candidature 4647                                                                                                    |                                                                                                    |                                                                      |                                          |
|                                                                                                    | Type de candidature                                                                                         |                                                                      |                                          |
| Fonctionnaire titulaire ou stagiaire de ca                                                                                                    | tégorie A, inscrit en vue de la prépar                                                                      | ation du doctorat ou de l'H                                          | IDR                                      |
|                                                                                                    | Etat                                                                                                    |                                                                      |                                          |
| Enregistré                                                                                                    |                                                                                                    |                                                                      |                                          |
| Référence du Poste                                                                                                    | Corps                                                                                                    | Artic                                                                | e Date de clôture                        |
| 802                                                                                                    | ATER                                                                                                    | Décret n°88-654                                                      | 02/04/2017<br>16:00                      |
|                                                                                                    |                                                                                                    |                                                                      |                                          |
|                                                                                                    | Section                                                                                                    |                                                                      |                                          |
| 02 - Droit public                                                                                                    | Section                                                                                                    |                                                                      |                                          |
| 02 - Droit public<br>Profil                                                                                                    | Section                                                                                                    | Localis                                                              | tion                                     |
| 02 - Droit public<br>Profil<br>Droit public                                                                                                    | Section                                                                                                    | Localis                                                              | ition                                    |
| 02 - Droit public<br>Profil<br>Droit public<br>Président du comité de                                                                                       | sélection                                                                                                   | Localis:<br>Adresse mail d                                           | u président                              |
| 02 - Droit public<br>Profil<br>Droit public<br>Président du comité de                                                                                       | sélection                                                                                                   | Localisi<br>Adresse mail d                                           | tion<br>u président                      |
| 02 - Droit public<br>Profil<br>Droit public<br>Président du comité de                                                                                       | sélection                                                                                                   | Localisa<br>Adresse mail d                                           | u président                              |
| 02 - Droit public<br>Profil<br>Droit public<br>Président du comité de                                                                                       | sélection                                                                                                   | Localisa<br>Adresse mail d                                           | u président                              |
| 02 - Droit public<br>Profil<br>Droit public<br>Président du comité de<br>Fichier à téléchar                                                                 | sélection sélection Autres rger : Declaration sur l'hor                                                     | Localisa<br>Adresse mail d<br>neur de vos fonct                      | u président                              |
| 02 - Droit public<br>Profil<br>Droit public<br>Président du comité de<br>Fichier à téléchar                                                                 | sélection sélection Autres rger : Declaration sur l'hor Documents à saisir                                  | Localisi<br>Adresse mail d                                           | u président                              |
| 02 - Droit public Profil Droit public Président du comité de Fichier à téléchar Lettre de motivation *                                                      | sélection sélection Autres ger : Declaration sur l'hor Documents à saisir Parcourir Aucun fichier séle      | Localisi<br>Adresse mail d<br>Ineur de vos fonct<br>ctionné.         | u président                              |
| 02 - Droit public<br>Profil Droit public Président du comité de Fichier à téléchar Lettre de motivation * CV détaillé (liste des travaux et articles)       | sélection Autres  rger : Declaration sur l'hor  Documents à saisir  Parcourir Aucun fichier séle  Parcourir | Localisa<br>Adresse mail d<br>Inneur de vos fonct<br>ctionné.        | u président                              |

Le détail de la candidature s'affiche maintenant. Il rappelle le type de candidature et la section sélectionnés. La candidature est pour l'instant à l'état « Enregistré ». Puis, la liste des documents à fournir est énumérée. L'astérisque rouge signale les documents obligatoires.

| Détail de la candidature 4647<br>Fonctionnaire titulaire ou stagiaire de c     | <b>Type de ca</b><br>catégorie A, inscrit en vue de<br>Et | indidature<br>la préparati<br>at | on du doctorat ou de l'HDR |                     |   |                                                                 |
|--------------------------------------------------------------------------------|-----------------------------------------------------------|----------------------------------|----------------------------|---------------------|---|-----------------------------------------------------------------|
| Enregistré                                                                     |                                                           |                                  |                            |                     |   |                                                                 |
| Référence du Poste                                                             | Corps                                                     |                                  | Article                    | Date de<br>clôture  |   | Pour enregistrer les pièces                                     |
| S02                                                                            | ATER                                                      |                                  | Décret n°88-654            | 02/04/2017<br>16:00 |   | devez procéder pièce par                                        |
|                                                                                | Sec                                                       | tion                             |                            |                     |   | pièce.                                                          |
| 02 - Droit public                                                              |                                                           |                                  |                            |                     |   | Télécharger la déclaration                                      |
| Profil                                                                         |                                                           |                                  | Localisation               |                     |   | sur l'honneur aux                                               |
| Droit public<br>Président du comité de                                         | e sélection                                               |                                  | Adresse mail du président  | :                   |   | fonctions ATER, la compléter et la numériser.                   |
|                                                                                | Aut                                                       | res                              |                            |                     |   | Cliquez sur « Parcourir »                                       |
| Fichier à télécha                                                              | arger : Declaration s                                     | ur l'honn                        | eur de vos fonctions ATE   | R                   | ] | puis sélectionner votre<br>document correspond à<br>l'intitulé. |
|                                                                                | Documen                                                   | ts à saisir                      |                            |                     |   |                                                                 |
| Lettre de motivation *                                                         | Parcourir Aucun fi                                        | chier sélecti                    | onné.                      |                     |   |                                                                 |
| CV détaillé (liste des travaux et articles)<br>*                               | Parcourir Aucun fi                                        | chier sélecti                    | onné.                      |                     |   |                                                                 |
| Déclaration sur l'honneur<br>concernant l'exercice de fonctions<br>D'ATER<br>* | Parcourir Aucun fi                                        | chier sélecti                    | onné.                      |                     |   |                                                                 |
| Autre document                                                                 | Parcourir Aucun fi                                        | chier sélecti                    | onné.                      |                     |   |                                                                 |

|                                                                                                    | Type de candida                                                               | ture                              |                     |
|----------------------------------------------------------------------------------------------------|-------------------------------------------------------------------------------|-----------------------------------|---------------------|
| Fonctionnaire titulaire ou stagiaire de                                                                                                    | e catégorie A, inscrit en vue de la pré                                       | eparation du doctorat ou de l'HDR |                     |
|                                                                                                    | Etat                                                                          |                                   |                     |
| Enregistré                                                                                                    |                                                                               |                                   |                     |
| Référence du Poste                                                                                                    | Corps                                                                         | Article                           | Date de<br>clôture  |
| S02                                                                                                    | ATER                                                                          | Décret n°88-654                   | 02/04/2017<br>16:00 |
|                                                                                                    | Section                                                                       |                                   |                     |
| 02 - Droit public                                                                                                    |                                                                               |                                   |                     |
| Profil                                                                                                    |                                                                               | Localisation                      |                     |
| Droit public                                                                                                    |                                                                               |                                   |                     |
| Président du comité                                                                                                    | de sélection                                                                  | Adresse mail du préside           | ent                 |
| r robidont da connto                                                                                                    |                                                                               |                                   |                     |
|                                                                                                    | Autres                                                                        |                                   |                     |
|                                                                                                    |                                                                               |                                   |                     |
|                                                                                                    |                                                                               |                                   |                     |
| Fichier à téléch                                                                                                    | harger : Declaration sur l'h                                                  | nonneur de vos fonctions A        | TER                 |
|                                                                                                    | <b></b>                                                                       |                                   |                     |
|                                                                                                    | Documents à sa                                                                | aisir                             |                     |
| Lettre de motivation *                                                                                                    | Parcourir document odf                                                        |                                   |                     |
|                                                                                                    | - dicountencipal                                                              | Supprimer le docume               | ent                 |
| CV détaillé (liste des travaux et articles)                                                                                                   | Parcourir Aucun fichier s                                                     | Sélectionné.                      | ent                 |
| CV détaillé (liste des travaux et<br>articles)<br>*<br>Déclaration sur l'honneur<br>concernant l'exercice de fonctions<br>D'ATER<br>*         | Parcourir Aucun fichier s                                                     | sélectionné.                      |                     |
| CV détaillé (liste des travaux et<br>articles)<br>Déclaration sur l'honneur<br>concernant l'exercice de fonctions<br>D'ATER<br>Autre document | Parcourir Aucun fichier s Parcourir Aucun fichier s Parcourir Aucun fichier s | sélectionné.<br>sélectionné.      |                     |

Le document est maintenant ajouté. En cas d'erreur, vous pouvez encore cliquer sur « Supprimer le document » pour recommencer. Répéter l'opération pour chaque document. **RAPPEL :** ⇒ La taille de chaque pièce est limitée à 5 Mo ⇒ Les formats de documents autorisés sont les suivants : - Word (.doc), - Excel (.xls), - Open Office (.odt ou .ods), - Adobe (.pdf) - zip (.zip)

|                                                                                                    | Type de ca                                                                                                    | ndidature                                                                                 |                                                                                                    |                     |
|----------------------------------------------------------------------------------------------------|----------------------------------------------------------------------------------------------------|-------------------------------------------------------------------------------------------|----------------------------------------------------------------------------------------------------|---------------------|
| onctionnaire titulaire ou stagiaire d                                                                                                    | e catégorie A, inscrit en vue de                                                                                                    | la préparation du                                                                         | doctorat ou de l'HDR                                                                                    |                     |
|                                                                                                    | Et                                                                                                    | at                                                                                        |                                                                                                    |                     |
| Enregistré                                                                                                    |                                                                                                    |                                                                                           |                                                                                                    |                     |
| Référence du Poste                                                                                                    | Corps                                                                                                    |                                                                                           | Article                                                                                                 | Date de clôture     |
| 802                                                                                                    | ATER                                                                                                    | Déc                                                                                       | cret n°88-654                                                                                           | 02/04/2017<br>16:00 |
|                                                                                                    | Sec                                                                                                    | tion                                                                                      |                                                                                                    |                     |
| 02 - Droit public                                                                                                    |                                                                                                    |                                                                                           |                                                                                                    |                     |
| Profil                                                                                                    |                                                                                                    |                                                                                           | Localisation                                                                                            |                     |
| Droit public                                                                                                    |                                                                                                    |                                                                                           |                                                                                                    |                     |
| Président du comité                                                                                                    | de sélection                                                                                                    |                                                                                           | Adresse mail du président                                                                               |                     |
|                                                                                                    | A                                                                                                    |                                                                                           |                                                                                                    |                     |
|                                                                                                    | Aut                                                                                                    | res                                                                                       |                                                                                                    |                     |
|                                                                                                    | Au                                                                                                    | res                                                                                       |                                                                                                    |                     |
|                                                                                                    | Aut                                                                                                    | res                                                                                       |                                                                                                    |                     |
| Fichier à téléci                                                                                                    | narger : Declaration s                                                                                                    | ur l'honneur                                                                              | de vos fonctions ATER                                                                                   |                     |
| Fichier à téléci                                                                                                    | narger : Declaration s                                                                                                    | ur l'honneur                                                                              | de vos fonctions ATER                                                                                   |                     |
| Fichier à téléc                                                                                                    | narger : Declaration s                                                                                                    | ur l'honneur                                                                              | de vos fonctions ATER                                                                                   |                     |
| Fichier à téléci                                                                                                    | narger : Declaration s Documen Parcourir                                                                                                    | ur l'honneur<br>ts à saisir<br>tt.pdf                                                     | de vos fonctions ATER                                                                                   |                     |
| Fichier à téléc<br>Lettre de motivation *<br>CV détaillé (liste des travaux et<br>articles)                                                                                                    | Documen Parcourir fiches.pd                                                                                                    | ur l'honneur<br>ts à saisir<br>t.pdf                                                      | de vos fonctions ATER<br>Supprimer le document<br>Supprimer le document                                 |                     |
| Fichier à téléci<br>Lettre de motivation *<br>CV détaillé (liste des travaux et<br>articles)<br>*<br>Déclaration sur l'honneur<br>concernant l'exercice de fonctions<br>D'ATER<br>*                   | Documen Parcourir Documen Parcourir fiches.po Parcourir Déclarat Supprimer le documen                                                                                                    | ur l'honneur<br>ts à saisir<br>ht.pdf<br>If<br>on_honneur_de_<br>ht                       | de vos fonctions ATER<br>Supprimer le document<br>Supprimer le document<br>vos_fonctions_d'ATER (3).pdf |                     |
| Fichier à téléci<br>Lettre de motivation *<br>CV détaillé (liste des travaux et<br>articles)<br>*<br>Déclaration sur l'honneur<br>concernant l'exercice de fonctions<br>p'ATER<br>*<br>Autre document | Autoria constraints and a constraint of the second second | ur l'honneur<br>ts à saisir<br>ht.pdf<br>If<br>on_honneur_de_<br>ht<br>chier sélectionné. | de vos fonctions ATER<br>Supprimer le document<br>Supprimer le document<br>vos_fonctions_d'ATER (3).pdf |                     |

Une fois tous les documents ajoutés, cliquez sur « Valider ».

: Vous ne pouvez valider l'enregistrement des pièces que si toutes les pièces obligatoires ont été ajoutées.

: Une fois que vous avez validé, les pièces obligatoires ne sont plus modifiables. Les pièces facultatives demeurent modifiables jusqu'à la date limite de dépôt des dossiers.

: Si vous quittez SOLEIL sans avoir validé, les documents ne seront pas enregistrés.

: Une fois le dépôt des documents validé, la candidature ne pourra plus être supprimée.

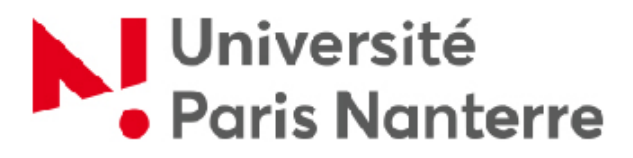

| Profil                                                                                                    | Gestion mot de passe | Candidature |                                                                                    |        |  |  |
|----------------------------------------------------------------------------------------------------|----------------------|-------------|------------------------------------------------------------------------------------|--------|--|--|
| Liste des candidatures complètes                                                                                                    |                      |             |                                                                                    |        |  |  |
|                                                                                                    | Référence posté      |             | Section                                                                            | Action |  |  |
| ААА                                                                                                    | A                    |             | 21 - Histoire, civilisation, archéologie et art<br>des mondes anciens et médiévaux |        |  |  |
| Les stérisques signalent les documents obligatures, à déposer avant de pouvoir déposer tout autre document. Une fois déposés, ils ne peuvent être ni retirés, ni modifiés, sauf<br>dans le cas d'une candidature à l'état non confére.<br>Le dépôt d'un document s'effectue comme suit :<br>1. Cliquer sur « Parcourir » pour choisir un chier.<br>2. Puis cliquer sur « Ajouter le document », initiulé du document apparaît alors sur l'application avec la possibilité de le retirer.<br>3. Recommencer autant de fois que voulu, plis cliquer sur « Valider » pour que l'ensemble des documents retenus soient déposés sur SOLEIL.<br>A noter : les formats de document acceptés sont .co.pdocx, .xls, .xlsx, .ods, .odt, (traitement de texte et tableur), .rtf, .txt, .zip et .pdf.<br>La taille autorisée par fichier est de 5 Mo maximum<br>Votrre candidature est maintenant complète<br>et apparaît maintenant dans la « Liste des candidatures complètes ». |                      |             |                                                                                    |        |  |  |

| Enfin, vous recevrez sur votre messagerie le message de notification ci-après vous invitant à consulter le message de l'application SOLEIL via un lien.                                                                                                    |                                                                                                    |
|----------------------------------------------------------------------------------------------------|----------------------------------------------------------------------------------------------------|
| [SOLEIL Université Paris Nanterre] Notification pour le poste n°S13 : dépot des pièces                                                                                                    | Le lien vous permettra de consulter le message ci-après que<br>vous avez reçu sur l'application SOLEIL                                                                                                    |
| Application SOLEIL <no-reply@parisnanterre.fr><br/>À xx.xx@gmail.com<br/>Bonjour</no-reply@parisnanterre.fr>                                                                                                    | Profil Gestion mot de passe Candidature Message                                                                                                    |
| Vous avez reçu un message de l'application de candidature de l'université Paris Nanterre concernant le poste n°S13 de l'université Paris Nanterre.<br>Vous pouvez consulter le mesage en vous connectant à la plateforme de candidature : <u>https://soleil.parisnanterre.fr/</u> |                                                                                                    |
| Cordialement,                                                                                                    | Date 22-02-2019 Bonjour Visis sener de dénoesrues documents pour la posta e*\$13                                                                                                    |
| Université Paris Nanterre<br>200 avenue de la république<br>92000 Nanterre                                                                                                    | Nessage         Nessage           Nessage         Opuil reduce to concernant Provence de la cate d'éthuliant de l'année en cours ou                                                                                                    |
| N'ESSAYEZ PAS DE REPONDRE A CE MESSAGE. IL A ETE GENERE PAR UN SERVEUR.                                                                                                    | Conditional de Scolaire et copie recovera o de la care de autoria de la fille en louis, du<br>Engagement sur fhonneur à stinscrire à l'année suivante : Enseignants titulaires année<br>2018-2019.xis<br>Cordialement,<br>Université Paris Nanterre |
| Notre nouveau nom "UNIVERSITE PARIS NANTERRE" s'applique<br>maintenant sur nos messageries professionnelles :<br>"@u-paris10.fr" devient "@parisnanterre.fr".                                                                                                    | 200 avenue de la république<br>92000 Nanterre                                                                                                    |
| Neue vous remercions d'utiliser cette neuvelle adresse                                                                                                    | © Université Paris Nanterre - D R I 2010-2019                                                                                                    |

# Toutes les informations relatives à la recevabilité de votre candidature vous seront diffusées de cette même façon !

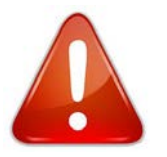

Il vous est également rappelé que :

> une candidature déposée par une autre voie que l'application SOLEIL sera irrecevable.

> tout document déposé au-delà de la date de clôture des inscriptions sera irrecevable.